Оқу іс-әрекетінің барлық түрлері бойынша қорытынды бағаларды енгізу бойынша жадынама

СОVID-19 (2019-nCov) коронавирустық инфекцияның таралуының алдын алу мақсатында Қазақстан Республикасының Білім және ғылым Вице-министрі М. М. Дәуленовтың 2020 жылғы 12 наурыздағы № 4-14-5/1026-И хатының және "COVID-19 коронавирустық инфекцияның таралуына жол бермеу және қашықтықтан білім беру технологияларын қолдана отырып білім беру процесін ұйымдастыруды қамтамасыз ету жөніндегі шараларды күшейту туралы" Қазақстан Республикасы Білім және ғылым Вице-министрі М. М. Дәуленовтың 2020 жылғы 14 наурыздағы № 151 М. Қозыбаев атындағы атындағы СҚМУ ректорының м.а Е. М. Исақаевке Foundation факультетінің студенттері, магистранттар, докторанттар, тыңдаушылар үшін оқу үрдісі 2020 жылдың 16 наурызынан бастап қашықтықтан білім беру технологияларын қолдану арқылы оқуға көшіріледі.

Осыған байланысты "электрондық ректорат" ақпараттық-талдау кешенінде оқу қызметінің нәтижелері бойынша (кәсіптік практика, емтихан, курстық жұмыс/жоба) қорытынды баға қою қажет:

1-қадам. Емтихан бағаларын енгізу үшін СҚМУ сайтына кіру қажет <u>http://www.nkzu.kz/</u> «оқытушылар»

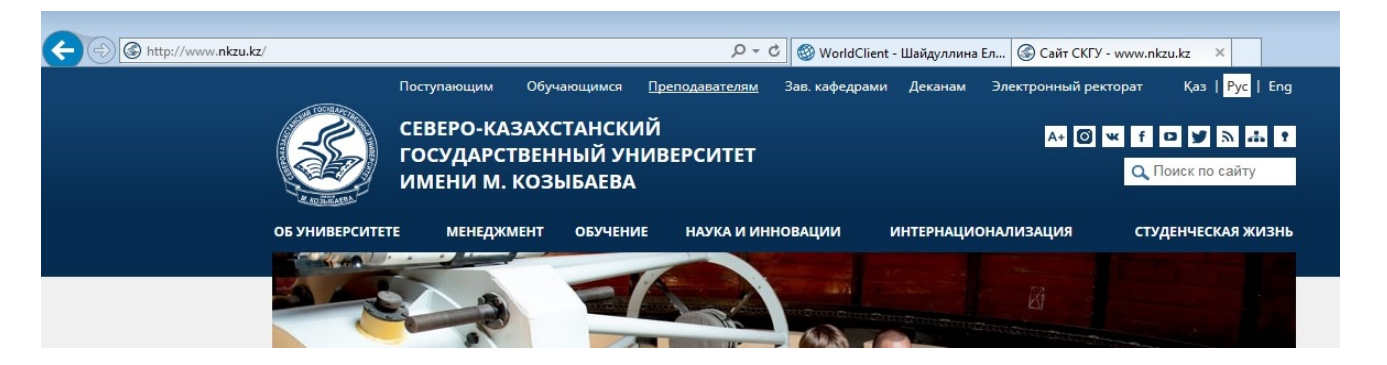

## 2-қадам. "Емтихан бағаларын қою" бөлімін табамыз»

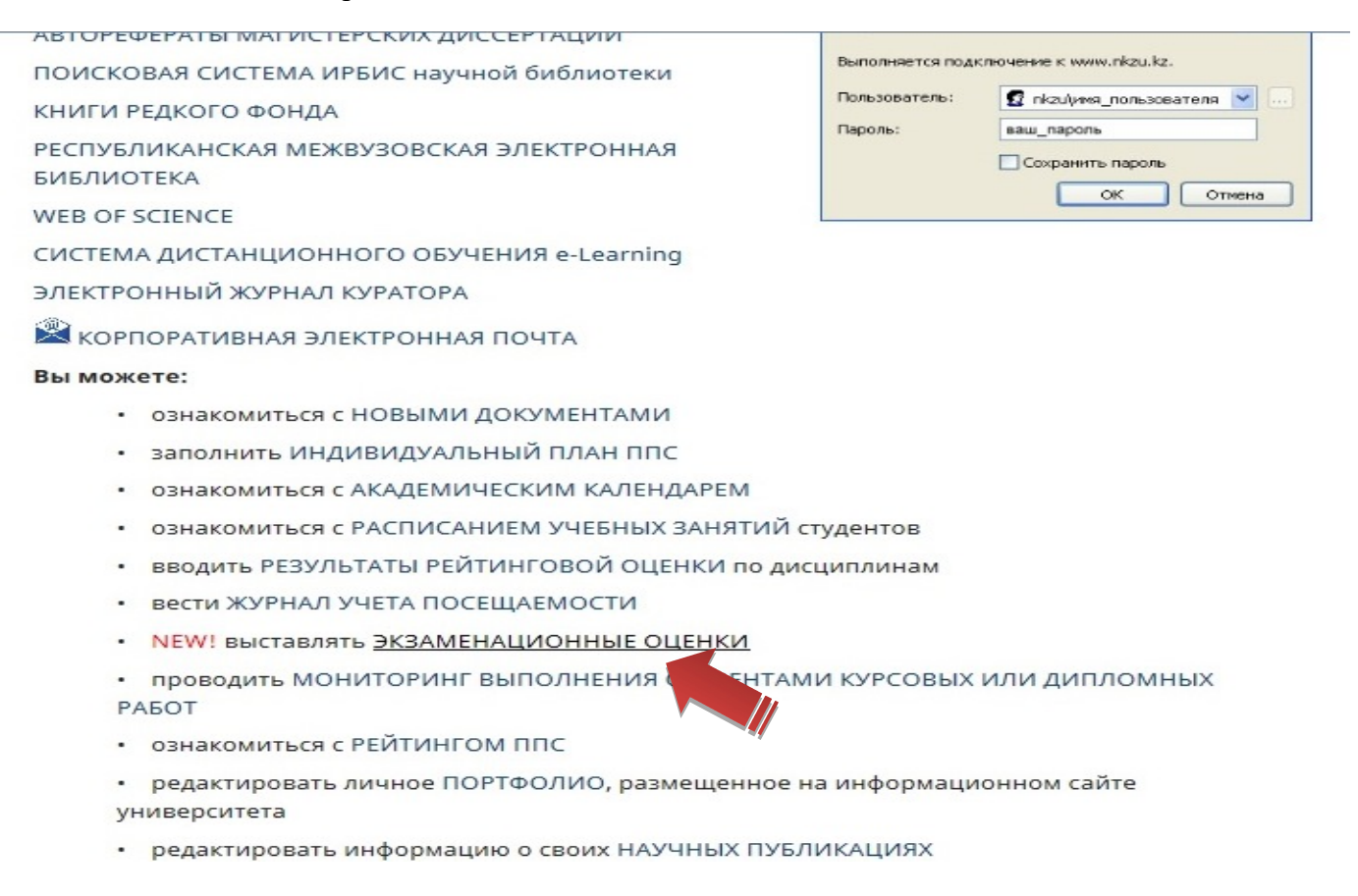

3-қадам. Пайда болған терезеде сізге қажетті "ФАКУЛЬТЕТ", "мамандық", "оқу түрі", "топ" таңдап аламыз. Семестрді таңдау қажет емес, автоматты түрде қойылады! Содан кейін «таңдау» батырмасын басамыз.

|             |               |                                                                                                    |                                                                                                    | Информ                                                                                                    | ационно-аналитический комплен                                                                                                    | с управления     | вузом "ЭЛЕК       | троннь    | ЫЙ РЕКТОРАТ     |        |              |                   |     |  |
|-------------|---------------|----------------------------------------------------------------------------------------------------|----------------------------------------------------------------------------------------------------|----------------------------------------------------------------------------------------------------|----------------------------------------------------------------------------------------------------|------------------|-------------------|-----------|-----------------|--------|--------------|-------------------|-----|--|
| схена Отк   | фытые проекты | ПРОЕКТЫ УП                                                                                                    | РАВЛЕНИЯ                                                                                                    | Информационны                                                                                                    | й сайт >> Образовательный портал >> Э.                                                                                                    | лектронный ректо | орат >> Аттестаці | ия обучак | ощихся >> Введе |        |              |                   |     |  |
| Абитуриенты | Контингент об | бучающихся                                                                                                    | Рейтинг                                                                                                    | обучающихся                                                                                                    | АТТЕСТАЦИЯ ОБУЧАЮЩИХСЯ                                                                                                    | Практики         | Трудоустройство   |           | Учебная нагрузк |        | АИС Платон   | Данные ЕСУВО      | Аді |  |
|             | Сегодня: 8 аг | преля 2020 г. (Ша                                                                                                    | йдуллина Е. В                                                                                                    | l.)                                                                                                    |                                                                                                    |                  |                   |           | [               | введен | НИЕ ЭКЗАМЕНА | АЦИОННЫХ ОЦЕНОК 🛰 |     |  |
|             | Факульт       | ет                                                                                                    |                                                                                                    |                                                                                                    | Специальность                                                                                                    |                  | Форма обуче       | ения      | Группа          |        | Семестр      |                   |     |  |
|             | <u> ₽ицт</u>  | <ul> <li>B0CE</li> <li>69061</li> <li>69070</li> <li>69071</li> <li>58070</li> <li>69071</li> <li>58070</li> <li>69071</li> <li>58070</li> <li>68071</li> <li>68071</li> <li>68071</li> <li>68071</li> <li>68071</li> <li>68071</li> <li>68071</li> <li>68071</li> <li>58071</li> <li>58071</li> <li>58071</li> <li>58071</li> <li>58071</li> <li>58073</li> <li>58073</li> <li>58073</li> </ul> | 25 Архитек<br>400 Вычист<br>400 Вычист<br>101 Дизайн<br>101 Дизайн<br>100 Инфор<br>300 Инфор<br>300 Инфор<br>300 Инфор<br>200 Инфор<br>200 Радио<br>200 Радио<br>200 Радио | тор программни<br>тительная техни<br>тительная техни<br>тительная техни<br>матика, вычисл<br>алиха, вычисл<br>ационные сист<br>ационные сист<br>ационные сист<br>остроение<br>остроение | то обеспечения<br>ка и программное обеспечение<br>а и программное обеспечение<br>ительная техника и управление<br>тельная техника и управление<br>темы<br>эмы<br>темы<br>оника и телекоммуникации<br>чика и телекоммуникации<br>чика и телекоммуникации<br>ника и телекоммуникации<br>теллектуальные системы и прибо<br>тификация (по отраслям) | орастроение      |                   |           |                 | ✓ Bce  | семестры 🗸   | Badipara Ouer     | m   |  |

4-қадам. "Таңдау" батырмасын басқаннан кейін, сіз бағалауды жоспарлап отырған пәнді көрсету қажет терезе пайда болады.

|                |                               |                    |            | Информ            | ационно-аналитический комплек                                                                                                  | с управления                                | вузом "ЭЛЕКТРОНІ                    | ный рект   | OPAT"          |                     |                |
|----------------|-------------------------------|--------------------|------------|-------------------|----------------------------------------------------------------------------------------------------|---------------------------------------------|-------------------------------------|------------|----------------|---------------------|----------------|
| роекты         | ПРОЕКТ                        | Ы УПРА             | вления     | Информационн      | ый сайт >> Образовательный портал >> Эл                                                                                        | ектронный ректо                             | орат >> Аттестация обуч             | ающихся >> | Введение экзам | енационных оцен     |                |
| онтингент об   | бучающихся                    |                    | Рейтинг о  | бучающихся        | АТТЕСТАЦИЯ ОБУЧАЮЩИХСЯ                                                                                                    | Практики                                    | Трудоустройство                     | Учебн      | ая нагрузка    | АИС Платон          | Данные ЕСУВО   |
| Сегодня<br>Фак | : 8 апреля 2<br><b>ультет</b> | 020 г <b>. (</b> L | Шайдуллина | E. B.)            | Специальность                                                                                                    |                                             | Форма обучен                        | ия Групп   | введение з     | ЭКЗАМЕНАЦИ(<br>естр | онных оценок 🗸 |
| ФИЦТ           | ~                             | 5B04               | 2100 Диза  | айн               |                                                                                                    |                                             | Очная                               | ДЗ-15      | ✓ 10 семе      | стр 💙 Вы            | юрать Очистить |
|                |                               |                    |            | Выс<br>Про<br>Про | Берите дисциплину<br>ризводственная практика 4 - 02.0<br>ризводственная практика 5 - 11.0<br>дготовка и сдача комплексного экз | )3.2020 (Оце<br>)5.2020 (Оце<br>амена - 15. | енка)<br>енка)<br>06.2020 (Защита д | диплома)   |                |                     |                |

5-қадам. Тізімдеме толтыра бастаймыз. Осы тізімдемеде "басшының практика базасының бағасы" және "есепті қорғау" деген 2 бағананы толтыру қажет.

| Сегодня: 8 апреля 2020 г. (Шайдуллина Е. В.) |                   |    |                                                   |              |         |                                         |                 |                  |               | ВВЕДЕНИЕ ЭКЗ | АМЕНАЦИОННЫХ | оценок 🗸 |
|----------------------------------------------|-------------------|----|---------------------------------------------------|--------------|---------|-----------------------------------------|-----------------|------------------|---------------|--------------|--------------|----------|
| Факульт                                      | Факультет         |    | Специальность                                     |              |         |                                         |                 | Форма обучен     | ия Группа     | а Семестр    | p            |          |
| ФИЦТ                                         | У 5В042100 Дизайн |    |                                                   |              |         |                                         | ~               | BCE 🗸            | ДЗ-15         | ✓ 10 семестр | 💙 Выбрать    | Очистить |
|                                              |                   |    | Производственная практика 5 - 11.05.2020 (Оценка) |              |         |                                         |                 |                  |               | ~            |              |          |
|                                              |                   | Nº | Ф. И. О. студента                                 | ИКС студента | р<br>от | Оценка<br>руководителя<br>базы практики | Защита отчета І | Итоговые баллы И | Ітоговая оцен | ка           |              |          |
|                                              |                   | 1  | Ахметова З. К.                                    | 10615001     |         |                                         |                 |                  |               |              |              |          |
|                                              |                   | 2  | Кадун С. В.                                       | 10615003     |         |                                         |                 |                  |               |              |              |          |
|                                              |                   | 3  | Кажекова Б. Е.                                    | 10615004     |         |                                         |                 |                  |               |              |              |          |
|                                              |                   | 4  | Камзинова Д. К.                                   | 10615005     |         |                                         |                 |                  |               |              |              |          |
|                                              |                   | 5  | Перминова Н. М.                                   | 10615007     |         |                                         |                 |                  |               |              |              |          |
|                                              |                   | 6  | Столярова Д. Е.                                   | 10615008     |         |                                         |                 |                  |               |              |              |          |
|                                              |                   | 7  | Умекенова А. С.                                   | 10615009     |         |                                         |                 |                  |               |              |              |          |
|                                              |                   |    | Удалить все о                                     | ценки        | 1       | Сброс                                   | - Cox           | ранить           | Печать        |              |              |          |

6-қадам. Әрбір енгізілген бағадан кейін сіздің компьютеріңіздің пернетақтасындағы "Tab" пернесін басу керек (Capslock пернесінің сол жағында орналасқан). Бұл қорытынды бағаны дұрыс қою үшін қажет.

Мысал: 95 Tab 95 Tab Tab

100 Tab 85 Tab Tab

| Факультет |   |                 | Специальность                                     |                   |              |    |                                         |               |     | ния          | Группа | Семестр     |            |   |         |          |
|-----------|---|-----------------|---------------------------------------------------|-------------------|--------------|----|-----------------------------------------|---------------|-----|--------------|--------|-------------|------------|---|---------|----------|
| ФИЦТ      | ~ | 5В042100 Дизайн |                                                   | ✓ BCE             |              |    |                                         |               |     | BCE 🗸        | ]      | ДЗ-15 🗸     | 10 семестр | ~ | Выбрать | Очистить |
|           |   |                 | Производственная практика 5 - 11.05.2020 (Оценка) |                   |              |    |                                         |               |     |              | ~      |             |            |   |         |          |
|           |   |                 | N≘                                                | Ф. И. О. студента | ИКС студента | ОТ | Оценка<br>руководителя<br>базы практики | Защита отчета | Ит  | оговые баллы | Итог   | овая оценка |            |   |         |          |
|           |   |                 | 1                                                 | Ахметова З. К.    | 10615001     |    | 95                                      | 95            |     | 95           | Ę      | ;           |            |   |         |          |
|           |   |                 | 2                                                 | Кадун С. В.       | 10615003     |    |                                         |               |     |              |        |             |            |   |         |          |
|           |   |                 | 3                                                 | Кажекова Б. Е.    | 10615004     | 2  |                                         |               |     |              |        |             |            |   |         |          |
|           |   |                 | 4                                                 | Камзинова Д. К.   | 10615005     |    | lab                                     |               |     | ab           | T      | ab          |            |   |         |          |
|           |   |                 | 5                                                 | Перминова Н. М.   | 10615007     |    |                                         |               |     |              |        |             |            |   |         |          |
|           |   |                 | 6                                                 | Столярова Д. Е.   | 10615008     |    |                                         |               |     |              |        |             |            |   |         |          |
|           |   |                 | 7                                                 | Умекенова А. С.   | 10615009     |    |                                         |               |     |              |        |             |            |   |         |          |
|           |   |                 |                                                   | Удалить все о     | ценки        |    | Сброс                                   | Co            | жра | анить        |        | Печать      |            |   |         |          |

7-қадам. Барлық бағалар қалай қойылады, тізімдеменің соңында "сақтау" батырмасын басыңыз.

1. Егер сіздің топта рейтинг бойынша (ЖБ) немесе төлем бойынша (ЖЖ) жіберілмеген студенттер болса, оларға ештеңе қою қажет емес. Емтихан баллдары мен қорытынды баллдары бар терезе бос болуы тиіс!

| Факультет |         |            | Специальность      |              | Форма об | учения         | Груг    | ina Cer     |                 |
|-----------|---------|------------|--------------------|--------------|----------|----------------|---------|-------------|-----------------|
| ФИЭП      | ✓ 5B030 | 100 Юриспр | уденция            |              | ✓ BCE    | ~              | Ю-17-2  | 2 🗸 5 семес |                 |
|           |         | Трудовое   | право Республи     | ки Казахста  | н        | - 23.12.2019   | (Экза   | мен)        |                 |
|           |         | N₽         | Ф. И. О. студента  | ИКС студента | РД       | Баллы экзамена | Итоговы | е баллы     | Итоговая оценка |
|           |         | 1          | Бағдат Қ.          | 10717072     | 60       | 75             | 6       | 5           | 3               |
|           |         | 2          | Сейпелова Ж. Т.    | 11416216     | 5        |                |         |             | ндо             |
|           |         |            | Жансеитова М. Д.   | 11417034     | 89       | 93             | 9:      | 1           | 5               |
|           |         | 4          | Колода А. В.       | 11417073     | 75       | 70             | 7.      | 3           | 4               |
|           |         | 5          | Маратова А.        | 11417074     | 87       | 70             | 8       | D (         | 4               |
|           |         | 6          | Микаилов А. М.     | 11417075     | 59       | 70             | 6       | 3           | 3               |
|           |         | 7          | Молдахметова А. К. | 11417077     | 91       | 92             | 9:      | 1           | 5               |
|           |         | 8          | Муханов С. С.      | 11417078     | 64       | 75             | 68      | 3           | 3               |
|           |         |            | Нагачевская Я. В.  | 11417079     | 92       | 93             | 92      | 2           | 5               |
|           |         |            | Омаров А. З.       | 11417080     | 34       |                |         |             | нд              |
|           |         | 11         | Оразалин Т. С.     | 11417081     | 82       | 75             | 79      | 9           | 4               |
|           |         | 12         | Разбекова С. А.    | 11417082     | 97       | 90             | 9       | 1           | 5               |
|           |         |            |                    |              |          |                | 2       |             |                 |

2. Егер сіздің топта қандай да бір себептермен емтиханға, практикаға, курстық жұмысқа (жобаға) келмеген студент болса, онда "Қорытынды баға" бағанына «кж» қоямыз.

| Сегодня: 8 аг | преля 20 | 020 г. (Шайдуллина Е. В.) |               |                   |              |                                            |               |                |      | BB          | ВЕДЕНИЕ ЭКЗА | МЕНАЦИОНН | ЫХ ОЦЕНОК 🗸 |
|---------------|----------|---------------------------|---------------|-------------------|--------------|--------------------------------------------|---------------|----------------|------|-------------|--------------|-----------|-------------|
| Факульт       | ет       |                           | Специальность |                   |              |                                            |               | Форма обуче    | ния  | Группа      | Семестр      |           |             |
| ФИЦТ          | ~        | 5В042100 Дизайн           |               |                   |              |                                            | `             | BCE V          | •    | ДЗ-15 🗸     | 10 семестр   | 🗸 Выбра   | гь Очистить |
|               |          |                           | П             | Іроизводственн    | ая практика  | a 5 - 11.05.20                             | 20 (Оценка)   | )              |      | ~           |              |           |             |
|               |          |                           | N₽            | Ф. И. О. студента | ИКС студента | Оценка<br>руководителя<br>от базы практики | Защита отчета | Итоговые баллы | Итог | овая оценка |              |           |             |
|               |          |                           | 1             | Ахметова З. К.    | 10615001     | 95                                         | 95            | 95             | 5    |             |              |           |             |
|               |          |                           | 2             | Кадун С. В.       | 10615003     |                                            |               |                | н    | я           |              |           |             |
|               |          |                           | 3             | Кажекова Б. Е.    | 10615004     |                                            |               |                |      |             |              |           |             |
|               |          |                           | 4             | Kamaninosa II K   | 10615005     |                                            |               |                |      |             | 14           |           |             |

## 8-қадам. Жб, кж, жж жоқ топта дұрыс толтырылған ведомость осылай көрінеді!

|            |               | ŀ                         | Інфо | ормационно-ан     | алитически   | й комплекс уп                              | равления ву    | вом "ЭЛЕКТРО     | нный ректор     | AT"       |                  |                |
|------------|---------------|---------------------------|------|-------------------|--------------|--------------------------------------------|----------------|------------------|-----------------|-----------|------------------|----------------|
| екты       | <b>ПРОЕКТ</b> | ы управления Инфор        | маци | онный сайт >> Обр | азовательный | портал >> Электри                          | онный ректорат | >> Аттестация об | учающихся >> Вв |           | иенационных оцен |                |
| тингент об | учающихся     | Рейтинг обучающ           | ихся | ATTECT            | АЦИЯ ОБУЧАЮ  | ощихся і                                   | Практики       | Трудоустройство  | Учебная н       | агрузка   | АИС Платон       | Данные ЕСУВО   |
| Сегодня:   | : 8 апреля 2  | 020 г. (Шайдуллина Е. В.) |      |                   |              |                                            |                |                  | BI              | ЗЕДЕНИЕ З | ЭКЗАМЕНАЦИС      | онных оценок 🗸 |
| Факу       | льтет         |                           |      | Специа            | льность      |                                            |                | Форма обуче      | ения Группа     | Сем       | естр             |                |
| ФИЦТ       | ~             | 5В042100 Дизайн           |      |                   |              |                                            |                | Очная            | / ДЗ-15 ∨       | 10 семес  | стр 🗸 👪          | брать Очистить |
|            |               |                           | Г    | Іроизводственн    | ая практика  | a 4 - 02.03.20                             | )20 (Оценк     | a)               | ~               |           |                  |                |
|            |               |                           | N    | Ф. И. О. студента | ИКС студента | Оценка<br>руководителя<br>от базы практики | Защита отчета  | Итоговые баллы   | Итоговая оценка |           |                  |                |
|            |               |                           | 1    | Ахметова З. К.    | 10615001     | 100                                        | 90             | 94               | 5               |           |                  |                |
|            |               |                           | 2    | Кадун С. В.       | 10615003     | 100                                        | 100            | 100              | 5               |           |                  |                |
|            |               |                           | 3    | Кажекова Б. Е.    | 10615004     | 100                                        | 90             | 94               | 5               |           |                  |                |
|            |               |                           | 4    | Камзинова Д. К.   | 10615005     | 100                                        | 90             | 94               | 5               |           |                  |                |
|            |               |                           | 5    | Перминова Н. М.   | 10615007     | 100                                        | 100            | 100              | 5               |           |                  |                |
|            |               |                           | 6    | Столярова Д. Е.   | 10615008     | 100                                        | 100            | 100              | 5               |           |                  |                |
|            |               |                           | 7    | Умекенова А. С.   | 10615009     | 100                                        | 90             | 94               | 5               |           |                  |                |
|            |               |                           |      |                   | Сброс        | Coxpa                                      | нить           | Печать           |                 |           |                  |                |

СҚКТО директоры

Уазирова Г.Н